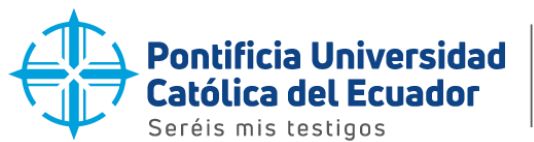

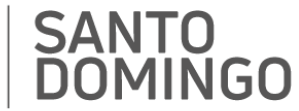

## Guía para consultar los trabajos de titulación de grado y postgrados en el Repositorio Nacional PUCE

El Repositorio Nacional PUCE fue creado con el propósito de almacenar, preservar y difundir la producción académica, científica y cultural de todas las Sedes de la Pontificia Universidad Católica del Ecuador a nivel nacional e internacional. Este repositorio digital permite el acceso abierto a una variedad de recursos, incluidos trabajos de titulación de grado y postgrados, investigaciones, publicaciones académicas, material educativo y otros recursos generados por la comunidad universitaria de la PUCE.

Para la implementación de este repositorio, se utilizó el software DSpace versión 7 debido a su naturaleza de código abierto y su uso en las instituciones educativas para gestionar y conservar cualquier tipo de contenido digital.

Los trabajos de titulación de grado y postgrados de ésta Sede se encuentran registrados en el Repositorio Nacional PUCE a partir del periodo académico 202202.

Para acceder al Repositorio Nacional PUCE y visualizar los Trabajos de Titulación de Grado y Postgrado puedes hacerlo de las siguientes formas:

 Ingresar a la URL: <u>https://prometeo.pucesd.edu.ec/biblioteca</u>, buscar y seleccionar el ícono "Trabajos de Grado y Postgrado" y haz clic en "ver trabajos", se desplegará las comunidades de la Sede Santo Domingo (Carreras de grado y programas de postgrado), escoge entre estas opciones el trabajo de titulación de su interés.

Una vez seleccionada la comunidad de grado o programa, podrás revisar la información y acceder a los trabajos disponibles de ésta Sede.

 Así mismo a través del enlace <u>https://repositorio.puce.edu.ec/home</u>. Una vez en la página, se visualizará el siguiente cuadro de búsqueda, donde podrás explorar y acceder a los recursos disponibles de todas las Sedes.

| 10 02 2991 700 <b>f</b> 🎔 🔘 |                                                                                                |                                            | Contacto     |
|-----------------------------|------------------------------------------------------------------------------------------------|--------------------------------------------|--------------|
| PUCE                        | Comunidades y Colecciones Bi                                                                   | isqueda • Estadísticas Iniciar sesión •    | <b>* @</b> Q |
|                             | REPOSITORIO NACI                                                                               | ONAL PUCE                                  |              |
| Buscar en el repositorio    |                                                                                                |                                            | Q, Buscar    |
| Tra                         | abajos de Titulación                                                                           | Producción Académica y<br>Científica       |              |
| Envíos recientes            | anterio) 8<br>e las causas que provocan estrés laboral en l                                    | os decentes de Educación Dásica en la Unid | ad Edu-      |
| cativa Kol                  | ping y la Unidad Educativa 9 de Octubre en S<br>Inversidad Católica del Ecuador, Sede Santo Do | anto Domingo, Ecuador, Período 2023-2024   |              |

1. Seleccionar el ícono "Trabajo de titulación" para visualizar los trabajos de titulación, organizados de acuerdo a las Sedes que conforman la PUCE.

| Initio - 1. Trabagos de Titulación |                                               |                 |            |  |
|------------------------------------|-----------------------------------------------|-----------------|------------|--|
| 1. Trabajos de "                   | Titulación<br>ad https://repositionie.puse.ad | u.m:/hamille/12 | 3456789711 |  |
| Examinar                           |                                               |                 |            |  |
|                                    |                                               |                 |            |  |
| Comunidades de e                   | asta comunidad                                | d l             |            |  |
| Mostrando 1 - 7 de 7               |                                               |                 |            |  |
| a. Quito                           |                                               |                 |            |  |
| b. Ambato                          |                                               |                 |            |  |
| c. Ibarra                          |                                               |                 |            |  |
| d. Santo Domingo                   |                                               |                 |            |  |
| ir. Manabi                         |                                               |                 |            |  |
| C Esmeraldas                       |                                               |                 |            |  |

2. Escoger la Sede correspondiente donde deseas realizar la búsqueda de los trabajos de titulación. Por ejemplo, en nuestro caso **"d. Santo Domingo"**, donde se visualizará

Dirección: Vía a Chone Km. 2. Código postal: 230203 / Santo Domingo - Ecuador / www.pucesd.edu.ec

🔰 🗇 in 🖸 🗸

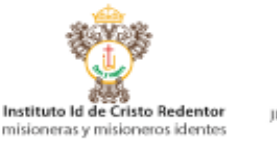

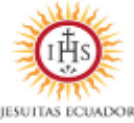

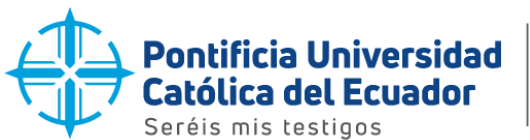

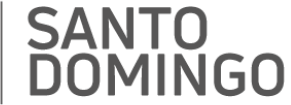

las comunidades de esta Comunidad como: Carreras de Grado, Investigación y Programas de Postgrado.

| Inicio + 1. Trabajos de Titulación + d. Santo Domingo                                                                                                    |       |
|----------------------------------------------------------------------------------------------------|-------|
| d. Santo Domingo<br>UBI permanente para esta comunidad "https://republic/isource.edu.es//bar/dis/12/456/18/12                                                                                                    |       |
| Examinar                                                                                                    |       |
| Subcomunidades y colecciones Por fecha de publicación. Por autor Por título                                                                                                    |       |
| Comunidades de esta comunidad                                                                                                    |       |
| Mostrando 1 - 3 de 3                                                                                                    | ۰     |
| Camprais de Gradu<br>La Proteite bioloxidat Catalito del Exuellor Edels Sento Domingo (PUCE Sento Domingo) como Acatemia Gold en Exuellor pensando en la capacitar<br>el mongancimiento formativo de los proteismentes de la región en por de una mesora continua en el ajercicio de una functiones, direcer cursos con<br>Carriticación internaciónales, enconcistas a viel mesoriali, además de cursos y talieros con título projos avaldos por consulta forde International.                                                                                                    | ión y |
| Investigación<br>La investigación académica puede ser definida como "la investigación sistemática de un problema o una situación, en la que la intención principal es<br>Idamitica hichoia y opiniones que puestan coloritudo a resolver tal problema o enformar tal altuación".                                                                                                    |       |
| Programmas de Trodignado:<br>La renderita biolemistata catalos del trasador Sole Santo Domingo PUCE Santo Domingo como Acatemia Godi en Ecusión pensando en la capacitar<br>el envigancimiento internativo de los protectomantes de la región en por de una region a contenta a en el aplención de una functiones, oftener cursos con<br>Carrificaciones internacionales, enconcisada a viela mensióni al, atensi de cuana y taliente con titula comple avadas para encontas facel territoriantes de las functiones de las functiones de las | iön y |

3. Una vez seleccionada la Comunidad donde deseas buscar el trabajo de titulación, encontrarás las "Subcomunidades y colecciones", que incluyen las escuelas con sus respectivas carreras o los programas con sus maestrías.

| mob · it cabajos de riturad                                                                                                    | ión + d. Santo Domingo + Carreras e                                                                                    | de Grado                                                    |                                                                                                    |                                                                                                    |
|----------------------------------------------------------------------------------------------------|----------------------------------------------------------------------------------------------------|-------------------------------------------------------------|----------------------------------------------------------------------------------------------------|----------------------------------------------------------------------------------------------------|
| Carreras de Grado                                                                                                    |                                                                                                    |                                                             |                                                                                                    |                                                                                                    |
| U                                                                                                    | Al permanente para esta comunida                                                                                       | ad https://repor                                            | itorio.puce.edu.ec/handle/12                                                                       | 3456789/13                                                                                               |
| La Pontificia Universidad Catól<br>al aneiguacimiento formativo o<br>Certificaciones Internacionales                               | lica del Ecuador Sede Santo Domingo<br>de los profesionales de la región en p<br>L reconocidas a nivel mundial, ademit | i (PUCE Santo Do<br>sos de una mejor<br>ls de cursos y tall | mingo) como Academia Gold (<br>a continua en el ejercicio de su<br>eres con título propio avalado) | en Ecuador pensando en la capacitas<br>e funciones, ofrece cursos con<br>por nuestra Sede Universitaria. |
| Examinar                                                                                                    |                                                                                                    |                                                             |                                                                                                    |                                                                                                    |
| Subcomunicades y colecció                                                                                                    | Por fecha de publicación                                                                                               | Por autor                                                   | Por titulo                                                                                         |                                                                                                    |
| Comunidades                                                                                                    | de esta comunidad                                                                                                    | d                                                           |                                                                                                    |                                                                                                    |
|                                                                                                    |                                                                                                    |                                                             |                                                                                                    |                                                                                                    |
| Mostrando 1 - 9 de 9                                                                                                    |                                                                                                    |                                                             |                                                                                                    |                                                                                                    |
| Mostrando 1 - 9 de 9<br>Escuela de Arquitectura                                                                                    |                                                                                                    |                                                             |                                                                                                    |                                                                                                    |
| Mostrando 1 - 9 de 9<br>Escuela de Arquitectura<br>Escuela de Ciencias Admi                                                        | nistratīvas y Contables                                                                                                |                                                             |                                                                                                    |                                                                                                    |
| Mostrando 1 - 9 de 9<br>Escuela de Arquitectura<br>Escuela de Ciencias Admi<br>Escuela de Ciencias de la                           | nistrativas y Contables<br>Educación                                                                                   |                                                             |                                                                                                    |                                                                                                    |
| Mostando 1 - 9 de 9<br>Escuela de Arquitectura<br>Escuela de Ciencias Admi<br>Escuela de Ciencias de la<br>Escuela de Comunicación | nistrativas y Contables<br>Educación<br>i Social                                                                       |                                                             |                                                                                                    |                                                                                                    |

Selecciona la Comunidad (escuela o programa) de interés para desplegar las 4. carreras asociadas y encontrar los trabajos de titulación.

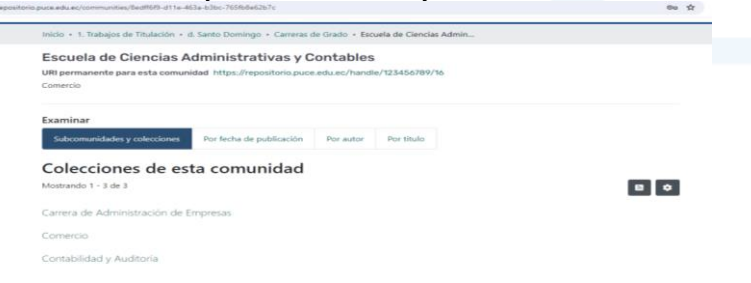

5. Seleccionar la colección de la comunidad (carrera/ maestría) para visualizar los trabajos de titulación de grado/ postgrado ingresados.

|                         |                                                                 | 0.000            |                                                                                                    |                                                                                                    |                                     |
|-------------------------|-----------------------------------------------------------------|------------------|----------------------------------------------------------------------------------------------------|----------------------------------------------------------------------------------------------------|-------------------------------------|
| Inicio + 1. Trabajos de | Titulación + d. Santo Doming                                    | o + Carreras o   | e Grado + Escuela de Cier                                                                                                    | cias Admin + Carrera de Administ                                                                                                    | tración                             |
| Carrera de Ac           | iministración de E                                              | mpresas          |                                                                                                    |                                                                                                    |                                     |
|                         | URI permanente para                                             | esta colecció    | n https://repositorio.puce                                                                                                    | .edu.ec/handle/123456789/17                                                                                                    |                                     |
| Examinar                |                                                                 |                  |                                                                                                    |                                                                                                    |                                     |
| Envíos recientes        | Por fecha de publicación                                        | Por autor        | Por titulo                                                                                                    |                                                                                                    |                                     |
| Mostrando 1 - 17 de 1   | 7                                                               |                  |                                                                                                    |                                                                                                    |                                     |
| ++ PUCE                 | Plan de marketing para                                          | incrementar      | la participación en el me                                                                                                    | rcado de la Empresa de transpor                                                                                                    | te logístico                        |
|                         | y pesado Translogexan<br>(Pontificia Universidad Ca             | S.A.,Ubicada     | en la Ciudad de Santo De                                                                                                    | mingo.<br>2024-03-06) Bisera Galvan - Karrin P                                                                                                    | a dela                              |
|                         | Este estudio tuvo como o                                        | bjetivo diseñar  | una propuesta de plan de                                                                                                    | marketing para incrementar la parti                                                                                                    | tipación en el                      |
|                         | mingo. Para la investigaci                                      | ón se utilizó el | enfoque mixto, con el que                                                                                                    | se obtuvieron datos cuantitativos y                                                                                                    | cualitar                            |
|                         | · Mark                                                          |                  |                                                                                                    |                                                                                                    |                                     |
| PUCE                    | Plan de marketing estr                                          | atégico para l   | a entrega de valor a los o                                                                                                    | lientes meta de la "Importadora                                                                                                    | Mendoza".                           |
|                         | ubicada en la Ciudad de                                         | santo Domin      | go,                                                                                                    |                                                                                                    |                                     |
|                         | (Pontificia Universidad Ca                                      | tólica del Ecua  | lor, Sede Santo Domingo.,                                                                                                    | 2024-03-D6) Calle Parraga , Lissoth I                                                                                                    |                                     |
|                         | WE are made and former and former and an article and an article |                  | and the second second sec | The second second secon | and the second second second second |

Dirección: Vía a Chone Km. 2. Código postal: 230203 / Santo Domingo - Ecuador / www.pucesd.edu.ec

f 🄰 💿 in 🖸 🗸

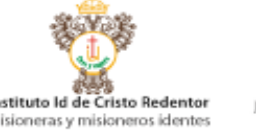

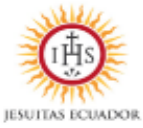

Instituto Id de Cristo Redentor misioneras y misioneros identes

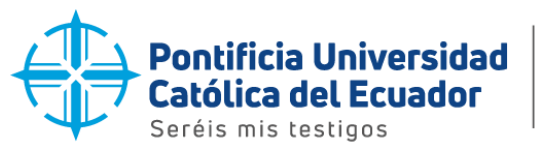

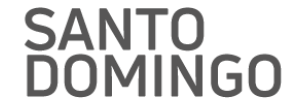

6. Una vez seleccionado el trabajo de titulación que deseas consultar, haz click, en el título o en el autor, y se desplegará un resumen del trabajo.

| <ul> <li>Volver a ize resultados.</li> </ul>                               |                                                                                                    |
|----------------------------------------------------------------------------|----------------------------------------------------------------------------------------------------|
| Plan de negocio para la<br>mingo de los Colorados,                         | agencia de viajes Aero Tours Cía. Ltda., en Santo Do<br>, 2022                                                                                                    |
| https://repositorio.puce.edu.ec/handle/12345678                            | p/706                                                                                                    |
| Autores<br>Cevallos Coronel, Nathalia Micaela<br>Delgado Loor, Grace Kelly |                                                                                                    |
| Archivos<br>Cinalido - Hatalia- Delisado Brace p.H (2.09<br>MB)            | Resumment<br>EX pland on impaction on usera homesening administrative conformada por cinco<br>experises on all metalectical controls and experises of parameters and provide the administra-<br>port of the experises of the experises of the experises of the experises of the experises<br>and the experises of the experises of the experises of the experises of the experises<br>to be experises of the experises of the experises of the experises of the experises<br>to be experised of the experises of the experises of the experises of the<br>experises of the experises of the experise of the experises of the experises |
| Pecha<br>2022-08<br>Editor                                                 | principales conclusiones fueron que las estrategias que se deben implemen-<br>tar corresponden a la de penetración de mercado y desarrollo de servicios, y<br>se determinó viable la propuesta del proyecto.                                                                                                    |
| Econor<br>Dontificia Universidad Católica del Ecuador sede                 | Citación                                                                                                    |
| Santo Domingo                                                              | Cevallos. N. y Delgado, G. (2022) Plan de negocio para la agencia de viajes<br>Aero Tours Cía. Lisia., en Santo Domingo de los Colorados, 2022 (Teais de                                                                                                    |

7. Para acceder el archivo en formato PDF, haz click en la sección "Archivo".

CEVALLOS-NATALIA- DELGADO GRACE.pdf (2.09 MB) Archivos

## Nota:

En el Repositorio Nacional PUCE, puedes buscar los trabajos de titulación de grado y postgrado utilizando los siguientes criterios dentro de las comunidades y colecciones:

- Fecha de publicación ٠
- Autor
- Título

Santo Domingo, 01 de abril de 2024

4 nica

Mónica Manzano A. **RESPONSABLE BIBLIOTECA** 

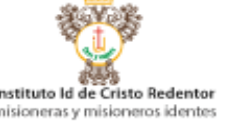

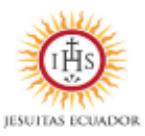

Dirección: Vía a Chone Km. 2. Código postal: 230203 / Santo Domingo - Ecuador / www.pucesd.edu.ec

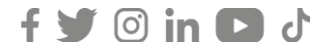

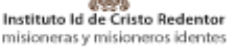